## Регистрация новых пользователей в организации

Версия 1.0 от 18.04.2017

В РИАС ЖКХ существует 2 способа регистрации новых пользователей:

- 1. саморегистрация;
- 2. добавление пользователя администратором организации или подразделения.

## 1. Саморегистрация

С целью упрощения работы администраторов в РИАС ЖКХ предусмотрена процедура саморегистрации. Данный сценарий предусматривает премодерацию нового пользователя администратором организации, т.е. пока его не подтвердят он не получит доступ к полнофункциональному кабинету.

1. Новый пользователь заходит на сайт <u>https://rias-gkh.ru/</u> и нажимает кнопку "Войти в кабинет"

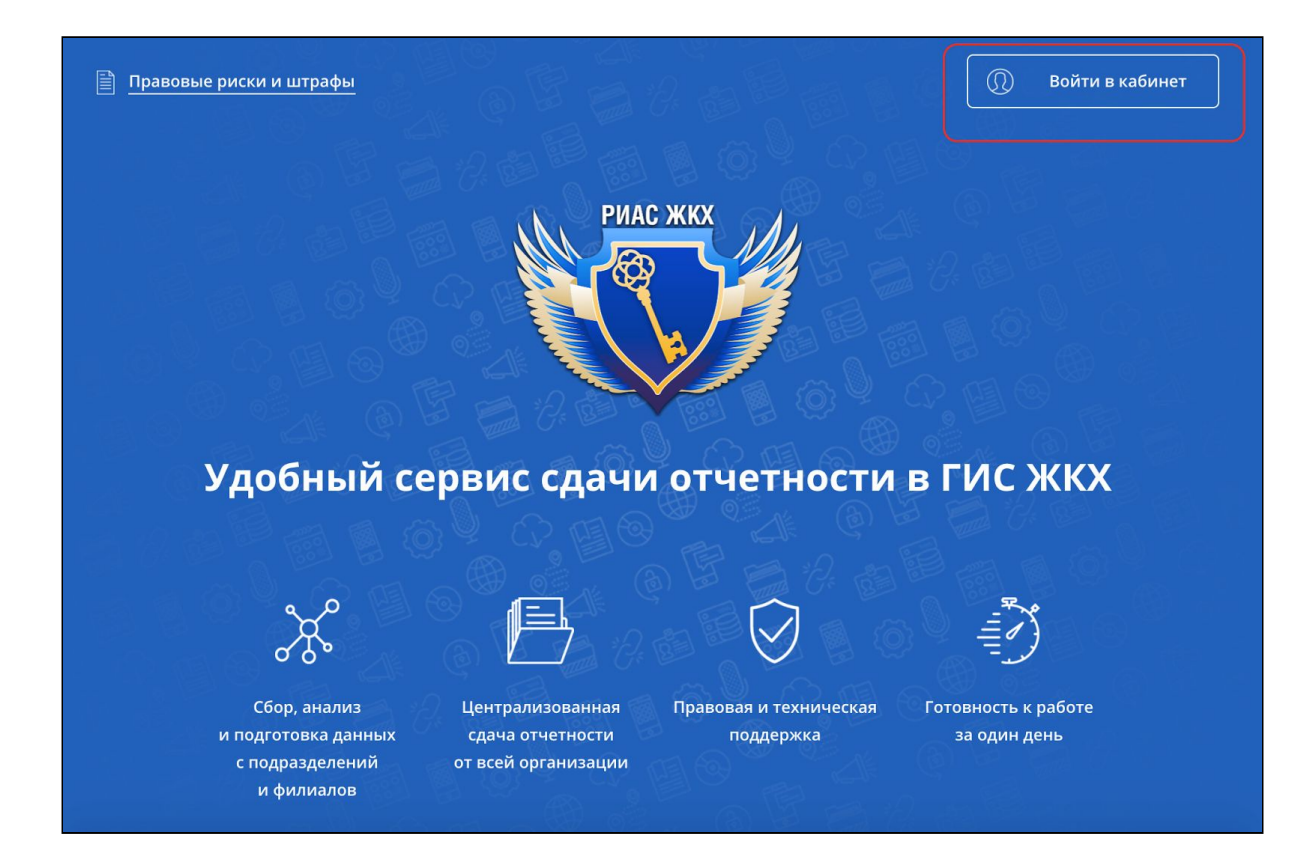

2. На форме авторизации необходимо нажать ссылку "Регистрация"

| РИАС ЖКХ                                                     |                |
|--------------------------------------------------------------|----------------|
| <u>Главная страница</u> > Авторизация                        |                |
| Вход в систему<br>Логин (адрес эл. почты)<br>Пароль<br>Войти | Забыли пароль? |
|                                                              |                |

3. Заполнить регистрационную форму своими достоверными данными и указать реквизиты организации, к которой пользователь хочет присоединиться.

| РИАС ЖКХ                       |                                                                |  |
|--------------------------------|----------------------------------------------------------------|--|
| Главная страница > Регистрация |                                                                |  |
| Регистрация                    |                                                                |  |
| Ваша контактная и              | нформация                                                      |  |
| Фамилия                        | Иванов                                                         |  |
| Имя                            | Иван                                                           |  |
| Отчество                       | Иванович                                                       |  |
| Ваша эл. почта                 | ivanov@primer.pr                                               |  |
| Контактный телефон             | +7 (918) 181 81 81                                             |  |
|                                | Укажите номер мобильного телефона для оперативной связи с Вами |  |

Форма данных об организаций подставляет всю необходимую информацию, если организация зарегистрирована в РИАС ЖКХ.

| Таименование                  | ЦЕНТРАЛЬНАЯ ДИРЕКЦИЯ ПО ТЕПЛОВОДОСН         |
|-------------------------------|---------------------------------------------|
|                               | Без кавычек и организационно-правовой формы |
| Организационно-правовая форма | Филиал                                      |
| Подразделение / филиал        | Октябрьская дирекция по тепловодоснабж 🔻    |
| Ваша должность                | Специалист                                  |
| ОГРН                          | 1037739877295                               |
| ИНН                           | 7708503727                                  |
| КПП                           | 770843013                                   |
| Придумате пароль              | •••••                                       |
| Подтвердите пароль            | •••••                                       |
|                               |                                             |

4. После саморегистрации пользователя о переходит в личный кабинет, но полнофункциональный доступ закрыт пока администратор не подтвердит заявку.

| РИАС ЖКХ                           | Куйбышевская дирекция, ЦЕНТРАЛЬНАЯ ДИРЕКЦИ                          | ия по тепловодоснабжению оао "Ржд" 🗸 🗸 |
|------------------------------------|---------------------------------------------------------------------|----------------------------------------|
| Уведомления 🌖                      | Уведомления                                                         | Отметить все как прочитанные           |
| Многоквартирные дома<br>Жилые дома | 1 Заявка на регистрацию в системе РИАС ЖКХ<br>18 апр. 2017 г. 21:48 | Открыть                                |

5. Администратор получает уведомление

| РИАС ЖКХ                             | ЦЕНТРАЛЬНАЯ ДИРЕКЦИЯ ПО ТЕПЛОВОДОСНАБЖЕНИЮ ОАО "РЖД". 🗸                                                                                                    |
|--------------------------------------|----------------------------------------------------------------------------------------------------|
| Уведомления<br>Размещение в ГИС ЖКХ  | Заявка на регистрацию учетной записи сотрудника<br>18 апр. 2017 г., 19:48                                                                                                    |
| Договоры РСО<br>Многоквартирные дома | Поступила новая заявка на регистрацию учетной записи сотрудника.<br>Данные, указанные в заявке:                                                                                        |
| Жилые дома                           | - ФИО: Иванов Иван Иванович<br>- Организация: ЦЕНТРАЛЬНАЯ ДИРЕКЦИЯ ПО ТЕПЛОВОДОСНАБЖЕНИЮ ОАО "РЖД"<br>- Филиал: Куйбышевская дирекция по тепловодоснабжению<br>- Должность: Специалист |
| Отчеты                               | - Телефон: +7 (989) 898 98 98<br>- Email: ivanov@test.test<br>Лля облаботки заявки перейлите в раздел "Пользователи" в кабичете организации                                            |
|                                      | С уважением,<br>Команда проекта<br>Все уведомления                                                                                                    |

6. Администратор в разделе "Пользователи и подразделения" может подтвердить или отклонить заявку.

| ЦЕНТРАЛЫ    | НАЯ ДИРЕКЦИЯ ПО ТЕПЛОВОДОСНАБЖЕНИЮ ОАО "РЖД" 🗸 |
|-------------|------------------------------------------------|
| и сотрул    | Карточка организации и привязка к ГИС ЖКХ      |
| исогруд     | Пользователи и подразделения                   |
|             | Обратная связь                                 |
| О ОАО "РЖД" | Инструкции                                     |
|             | Сменить организацию                            |
|             | Система администрирования                      |
| организации | Выход                                          |

| РИАС ЖКХ                            |                                            |                          |                                        | ЦЕНТРАЛЬНАЯ ДИРЕКЦИЯ ПО ТЕГ         | пловодоснабжению оао "рж <u>д"</u> 🔨 |
|-------------------------------------|--------------------------------------------|--------------------------|----------------------------------------|-------------------------------------|--------------------------------------|
| Уведомления<br>Размещение в ГИС ЖКХ | Подразделения                              | <b>В</b><br>Пользователи |                                        |                                     |                                      |
| Договоры РСО                        | Запро                                      | с на доба                | авление                                |                                     |                                      |
| Многоквартирные дома                |                                            |                          |                                        | Подразделение и должность           |                                      |
| Жилые дома<br>ОКиИИ                 | 1 Иваное                                   | з Иван Иванович          | +7 (989) 898 98 98<br>ivanov@test.test | Куйбышевская дирекция<br>Специалист | Принять Отклонить                    |
| Отчеты                              | Текущие пользователи Добавить пользователи |                          |                                        | Добавить пользователя               |                                      |

 После этого пользователь получает уведомление (по эл. почте и в кабинете) и ему (в случае одобрения) открывается полнофункциональный доступ к кабинету.

| РИАС ЖКХ             | Куйбышевская дирекция, ЦЕНТРАЛЬНАЯ ДИРЕКЦИЯ ПО ТЕПЛОВОДОСНАБЖЕНИЮ ОАО "РЖД". 🗸 |
|----------------------|--------------------------------------------------------------------------------|
| Уведомления 🕕        | Заявка на регистрацию в системе РИАС ЖКХ подтверждена                          |
| Договоры РСО         | 18 апр. 2017 г., 19:55<br>Можете приступать к работе                           |
| Многоквартирные дома | С уважением,                                                                   |
| Жилые дома           | Команда проекта                                                                |
| окиии                | Все уведомления                                                                |
| Отчеты               |                                                                                |
|                      |                                                                                |

## 2. Добавления пользователя администратором

В РИАС ЖКХ предусмотрено 3 типа учетных записей:

- 1. Администратор организации
  - а. может создавать подразделения
  - b. может назначать администраторов организации
  - с. может создавать пользователей
  - d. может назначать администраторов подразделения
  - е. может отправлять данные в ГИС ЖКХ от всей организации в целом
  - f. может управлять информацией в реестрах в рамках всей организации
- 2. Администратор подразделения
  - а. может создавать пользователей в рамках своего подразделения
  - b. может отправлять данные в ГИС ЖКХ от своего подразделения
  - с. может управлять информацией в реестрах в рамках своего подразделения
- 3. Оператор (как всей организации, так и подразделения)

а. может управлять информацией в реестрах в рамках организации или своего подразделения

Рассмотрим общий вариант **добавления пользователя администратором организации**.

1. Администратор заходит в раздел "Пользователи и подразделения"

| ЦЕНТРАЛЫ    | НАЯ ДИРЕКЦИЯ ПО ТЕПЛОВОДОСНАБЖЕНИЮ ОАО "РЖД" 🗸 🗸 |
|-------------|--------------------------------------------------|
| и сотруд    | Карточка организации и привязка к ГИС ЖКХ        |
|             | Пользователи и подразделения                     |
|             | Обратная связь                                   |
| О ОАО "РЖД" | Инструкции                                       |
|             | Сменить организацию                              |
|             | Система администрирования                        |
| организации | Выход                                            |

2. Нажать кнопку "Добавить пользователя"

| РИАС ЖКХ                             | РИАС ЖКХ      |                |                                     | ЦЕНТРАЛЬНАЯ ДИРЕКЦИЯ ПО ТЕПЛ                                         | ОВОДОСНАБЖЕНИЮ ОАО "РЖД" 🗸 🗸 |
|--------------------------------------|---------------|----------------|-------------------------------------|----------------------------------------------------------------------|------------------------------|
| Уведомления<br>Размещение в ГИС ЖКХ  | Подразделения | Пользователи   |                                     |                                                                      |                              |
| Договоры РСО<br>Многоквартирные дома | Текуш         | ие поль        | зователи                            |                                                                      | Добавить пользователя        |
| Жилые дома                           |               |                |                                     | Все подразделения 🔻                                                  | Администратор                |
| окиии                                | 1 123 123     | 123            | +7 (123) 213 12 31<br>iii@iii.ru    | Горьковская дирекция<br>123123123                                    | Редактировать                |
| Отчеты                               | 2 dasdaso     | d asdad qwdads | +7 (213) 123 21 31<br>123@asdasd.ry | ЦЕНТРАЛЬНАЯ ДИРЕКЦИЯ ПО<br>ТЕПЛОВОДОСНАБЖЕНИЮ ОАО<br>"РЖД"<br>231223 | <u>Редактировать</u>         |

 Заполнить предлагаемую форму: придумать или сгенерировать пароль, выбрать подразделение и назначить пользователя администратором, если это нужно.

**Примечание**. Если выбрать подразделение, то пользователя можно назначить только администратором подразделения.

| Договоры РСО         | Добавление пользователя |                                                                                               |  |
|----------------------|-------------------------|-----------------------------------------------------------------------------------------------|--|
| Многоквартирные дома | Эл. почта пользователя  |                                                                                               |  |
| Жилые дома           | Фамилия                 |                                                                                               |  |
| ОКиИИ                | Имя                     |                                                                                               |  |
| Отчеты               | Отчество                |                                                                                               |  |
|                      | Контактный телефон      |                                                                                               |  |
|                      | Подразделение           | Без подразделения 🔻                                                                           |  |
|                      | Должность               |                                                                                               |  |
|                      | Пароль                  | Сгенерировать                                                                                 |  |
|                      |                         | 🗌 Администратор                                                                               |  |
|                      |                         | Может управлять всей организацией в целом: сотрудниками,<br>подразделениями, связью с ГИС ЖКХ |  |
|                      | Добавить пользоват      | еля                                                                                           |  |

4. После добавления пользователя ему на указанный email придет письмо уведомление, которое будет содержать подробную информацию для доступа, включая: адрес сервиса, логин и пароль.